# **Manage Kiosk Profiles**

Last Modified on 07.07.23

# View Kiosk Profiles

You can view all existing kiosk profiles in your Configuration Manager console by right-clicking on a device or device collection and selecting **Kiosk Manager** > **Kiosk Profiles** > **Manage Profiles**.

| Kiosk Manager - Manage Profiles                                                                         | -             |           | ×      |
|----------------------------------------------------------------------------------------------------|---------------|-----------|--------|
| Manage Profiles                                                                                         |               |           |        |
| Choose the profile you would like to edit and click Next. Right click the profiles list to create new o | r delete exis | sting pro | files. |
|                                                                                                    |               |           |        |
| Profiles                                                                                                |               |           |        |
| Test Profile                                                                                            |               |           |        |
| Demo                                                                                                    |               |           |        |
|                                                                                                    |               |           |        |
|                                                                                                    |               |           |        |
|                                                                                                    |               |           |        |
|                                                                                                    |               |           |        |
|                                                                                                    |               |           |        |
| Previous                                                                                                | Next          | Finish    | 1      |

## Delete a Kiosk Profile

This function fully deletes the profile and stops it from being applied to any devices. You can also choose to remove a kiosk profile, which means it will no longer be applied to a device but will still be available for deployment to other devices.

To delete a kiosk profile:

1. In your Configuration Manager console by right-click on a device or device collection and navigate to **Kiosk Manager** > **Kiosk Profiles** > **Manage Profiles**.

1. From the list of profiles in the Manage Profiles dialog, click on the profile to delete.

2. Click the **Delete Profile** (X) button.

#### Copy a Kiosk Profile

To copy a kiosk profile:

1. In your Configuration Manager console, right-click on a device or device collection and navigate to **Kiosk Manager** > **Kiosk Profiles** > **Manage Profiles**.

2. From the list of profiles in the **Manage Profiles** dialog, click on the profile to copy.

#### 3. Click the **Copy Profile** button.

| Kiosk Manager - Manage Profiles                                                   |                    | -                |             | ×      |
|-----------------------------------------------------------------------------------|--------------------|------------------|-------------|--------|
| Manage Profiles                                                                   |                    |                  |             |        |
| Choose the profile you would like to edit and click Next. Right click the profile | s list to create r | new or delete ex | kisting pro | files. |
|                                                                                   |                    |                  |             |        |
| Profiles                                                                          |                    |                  |             |        |
| Test Profile                                                                      |                    |                  |             |        |
| Demo                                                                              |                    |                  |             |        |
|                                                                                   |                    |                  |             |        |
|                                                                                   |                    |                  |             |        |
|                                                                                   |                    |                  |             |        |
|                                                                                   |                    |                  |             |        |
|                                                                                   |                    |                  |             |        |
|                                                                                   | Previous           | Next             | Finish      | n      |
|                                                                                   |                    |                  |             |        |

### Export a Kiosk Profile

To export a kiosk profile:

1. In your Configuration Manager console, right-click on a device or device collection and navigate to **Kiosk Manager** > **Kiosk Profiles** > **Manage Profiles**.

2. From the list of profiles in the Manage Profiles dialog, click on the profile to export.

3. Click the **Export Profile** button, which is the farthest to the right.

| Kiosk Manager - Manage Profiles                                                                       | -              |           | ×      |
|----------------------------------------------------------------------------------------------------|----------------|-----------|--------|
| Manage Profiles                                                                                       |                |           |        |
| Choose the profile you would like to edit and click Next. Right click the profiles list to create new | or delete exis | sting pro | files. |
| Profiles<br>Test Profile                                                                              |                |           |        |
| Demo                                                                                                  |                |           |        |
|                                                                                                    |                |           |        |
|                                                                                                    |                |           |        |
| Previous                                                                                              | Next           | Finish    |        |